# SIEMENS

## März 2008

# 0701 FCU Bediengerät Büro 802501

# Verwendung des Applikationsprogramms

| Produktfamilie:<br>Produkttyp:<br>Hersteller: | Heizung, Klima, Lüftung<br>FanCoilUnit Bediengeräte<br>Siemens |
|-----------------------------------------------|----------------------------------------------------------------|
| Name:                                         | FCU Bediengerät Büro UP 237E<br>DELTA i-system                 |
| Bestell-Nr.:                                  | 5WG1 237-2EB_1                                                 |
| Name:                                         | FCU Bediengerät Büro UP 252E<br>DELTA profil                   |
| Bestell-Nr.:                                  | 5WG1 252-2EB_1                                                 |
| Name:                                         | FCU Bediengerät Büro UP 254E<br>DELTA style                    |
| Bestell-Nr.:                                  | 5WG1 254-2EB_1                                                 |

### Inbetriebnahme

Zur Inbetriebnahme eines FCU (Fan-Coil Unit) Bediengerätes Büro mit Hilfe der ETS (Engineering Tool Software) ist das Bediengerät zuvor zusammen mit dem passenden DELTA Rahmen auf ein Bus Transceiver Module (BTM) UP 117/11 zu stecken, das zur Stromversorgung des Bediengerätes und zur Datenübertragung über den <u>instabus</u> dient.

Nach Abziehen des Drehknopfes zur Sollwert-Verschiebung werden die Aussparungen für den Inbetriebnahme-Taster und die Inbetriebnahme-LED des Bediengerätes Büro sichtbar.

<u>Hinweis</u>: Das Bus Transceiver Modul UP 117/11 und der zugehörige DELTA Rahmen sind nicht im Lieferumfang enthalten und müssen zusätzlich bestellt werden.

# Funktionsbeschreibung

#### Taster

Über einen Parameter ist einstellbar, ob die Umschaltung zwischen "Komfortbetrieb" (Person anwesend) und "Energiesparbetrieb" (keine Person anwesend) über einen an den Bus angeschlossenen Präsenzmelder oder mit dem Taster am Bediengerät erfolgen soll.

Ist ein Präsenzmelder installiert, so dient der Taster eines Bediengerätes Büro ausschließlich zum Verstellen der Lüfterstufe durch mehrmaliges kurzes Drücken, bis die LED der gewünschten Lüfterstufe aufleuchtet. Ist kein Präsenzmelder installiert, so kann mit dem Taster durch kurzes Drücken zwischen Komfort- und Energiesparbetrieb (Raum genutzt bzw. nicht genutzt) umgeschaltet werden sowie durch langes Drücken eine gewünschte Lüfterdrehzahl eingestellt bzw. der Lüfter auch ausgeschaltet werden, wenn er als störend empfunden wird.

Bei langem Tastendruck, dessen Länge parametrierbar ist, wandert die leuchtende LED zur Anzeige der Lüfterstufe von der aktuellen Position schrittweise bis zur äu-Berst rechten oder linken Position und wieder zurück, wobei sie in einer neuen Position jeweils 0,5s verharrt, bis der Taster losgelassen wird. Erfolgt während einer Wartezeit von 2 Sekunden keine erneute Taster-Betätigung, so wird die vorgewählte Drehzahlstufe an den FCU Controller (FCC) gesendet. Wird während der Wartezeit der Taster erneut betätigt, so wird nach dessen Loslassen die Wartezeit bis zum Senden des Wertes erneut gestartet.

Das Verstellen der LED aus der Position "Auto" führt zum Umschalten der Lüftersteuerung von Automatik- auf Handbetrieb und das Verstellen in die Position "Auto" zum Umschalten von Hand- auf Automatikbetrieb.

Wird die Drehzahlstufe "O" gewählt, so wird auch ein ggf. geöffnetes Ventil geschlossen, d.h. der Raum wird dann weder geheizt noch gekühlt, was auch an der nicht mehr leuchtenden LED zur Anzeige von Heiz- bzw. Kühlbetrieb erkennbar ist. Sinkt z.B. bei abgeschaltetem Lüfter die Raumtemperatur unter die Frostalarmgrenze, so öffnet der FCU Controller automatisch das Heizventil und schaltet den Lüfter auf Automatikbetrieb.

#### Drehknopf

Der Drehknopf des Bediengerätes Büro dient zum Verschieben des Raumtemperatur-Sollwertes zu einem höheren bzw. niedrigeren Wert. Die maximal mögliche Verschiebung des Sollwertes ist parametrierbar.

#### LED-Anzeigen

Die übersichtliche und selbsterklärende Bedienoberfläche enthält außer dem Taster und dem Drehknopf noch 5 gelbe Leuchtdioden (LEDs) zur Anzeige der automatischen Lüfterdrehzahl-Verstellung (Auto) durch den FCU Controller bzw. der aktuellen, vom Raumnutzer eingestellten Lüfterdrehzahl, 3 grüne LEDs zur Anzeige der aktuellen Raum-Betriebsart sowie eine zweifarbig leuchtende LED zur Anzeige, ob das Heizventil geöffnet ist (LED leuchtet rot) oder das Kühlventil (LED leuchtet grün).

### Applikationsprogramm-Beschreibung

März 2008

### 0701 FCU Bediengerät Büro 802501

Wird z.B. ein Fenster geöffnet und diese Information an das Bediengerät und den FCU Controller übertragen, so blinkt die LED zur Anzeige der aktuellen Raum-Betriebsart, und ein geöffnetes Heiz- oder Kühlventil wird geschlossen. Solange der Frostschutzgrenzwert der Raumtemperatur nicht unterschritten bzw. der Hitzeschutzgrenzwert nicht überschritten ist, wird der Raum weder geheizt noch gekühlt. Dies ist vom Raumnutzer daran erkennbar, dass die zweifarbige LED zur Anzeige von Heiz- bzw. Kühlbetrieb nicht leuchtet.

#### Verhalten bei Busspannungsausfall

Bei Ausfall der Busspannung erfolgt keine Aktion durch das Bediengerät.

### Verhalten bei Busspannungswiederkehr

Nach einem Busspannungsausfall werden bei Busspannungswiederkehr nach einer Wartezeit von 2s bis 15s (abhängig von der Physikalischen Adresse) die aktuellen Statuswerte (Stellgröße Pl-Regler, der Status von Komfortbetrieb, Standbybetrieb und Schutzbetrieb, der Ventilatorstatus und der Fensterstatus) beim FCC abgefragt, übernommen und angezeigt. Deshalb müssen beim FCC die Leseflags der Objekte 23, 31, 17, 10, 12 und 13 gesetzt sein. Das Leseflag muss bei Objekt 13 nur dann gesetzt sein, wenn der Status eines Fensterkontaktes über das Objekt 10 an den FCC übertragen bzw. bei ihm abgefragt wird.

Ferner wird die Stellung des Potentiometers zum Einstellen der Sollwertverschiebung abgefragt und der entsprechende Wert an den FCC gesendet.

#### Kommunikationsobjekte

#### Verknüpfen der Kommunikationsobjekte von FCU Controller REG 540 und Bediengerät

Die nachfolgende Tabelle zeigt, welche Kommunikationsobjekte des Fan-Coil Unit Controllers REG 540 mit denen eines Bediengerätes Büro über eine gemeinsame Gruppenadresse zu verknüpfen sind.

| FC  | U Controller REG 540                   | FCU Bediengerät |                                  |  |
|-----|----------------------------------------|-----------------|----------------------------------|--|
| Nr. | Objektname                             | Nr.             | Objektname                       |  |
| 5   | Sollwertverschiebung                   | 0               | Sollwertverschiebung             |  |
| 23  | Stellgröße PI-Regler                   | 1               | Status Heiz-/ Kühlbe-<br>trieb   |  |
| 9   | Einschaltbefehl Kom-<br>fort           | 2               | Komfortbetrieb                   |  |
| 31  | Status Komfortbetrieb                  | 3               | Status Komfortbetrieb            |  |
| 10  | Einschaltbefehl<br>Standby             | 4               | Standbybetrieb                   |  |
| 11  | Einschaltbefehl<br>Nachtabsenkung      | 5               | Nachtbetrieb                     |  |
| 12  | Einschaltbefehl Frost-<br>schutz       | 6               | Frost-<br>/Hitzeschutzbetrieb    |  |
| 16  | Umschaltung in den<br>Automatikbetrieb | 7               | Ventilator Automatik-<br>betrieb |  |
| 17  | Ventilatorstatus                       | 8               | Ventilator-Status                |  |
| 15  | Handbetrieb Ventila-<br>tor            | 9               | Ventilatordrehzahl               |  |
| 13  | Fensterkontakt                         | 10              | Fensterstatus *                  |  |

\* Ist kein Fensterkontakt angeschlossen, so darf dieses Objekt nicht mit dem FCC verknüpft werden.

#### Bediengerät Büro, Kommunikationsobjekte

|    |            |                             |                            |         | 1            | 1.0 |              |
|----|------------|-----------------------------|----------------------------|---------|--------------|-----|--------------|
|    | <u>Nr.</u> | Objektname                  | Funktion                   | Тур     | KL           | SU  | Akt          |
| 17 | 01.01      | 001 0701 FCU Bediengerät    | Büro 802501 5/VG1 23       | 7-2EB_1 | Siemer       | IS  |              |
| ⊒→ | 0          | Sollwertverschiebung        | EIS 5001                   | 2 Byte  | ~ ~          | ~   |              |
| _  | 1          | Status Heiz-/ Kühlbetrieb   | Stellgröße PI-Regler       | 2 Byte  | ~            | ~ ~ | ~            |
| ⊒→ | 2          | Komfortbetrieb              | Ein / Aus                  | 1 Bit   | ~ ~          | ~   |              |
| _⊬ | з          | Status Komfortbetrieb       | Ein / Aus                  | 1 Bit   | ~            | ~ ~ | $\checkmark$ |
| _⊷ | 4          | Standbybetrieb              | Ein / Aus                  | 1 Bit   | $\checkmark$ | ~ ~ | $\checkmark$ |
| ⊒₊ | 5          | Nachtbetrieb                | Ein / Aus                  | 1 Bit   | ~            | ~ ~ | ~            |
| ⊒⊧ | 6          | Frost-/Hitzeschutzbetrieb   | Ein / Aus                  | 1 Bit   | ~            | ~ ~ | ~            |
|    | 7          | Ventilator Automatikbetrieb | Ein / Aus                  | 1 Bit   | $\checkmark$ | ~   |              |
| _⊷ | 8          | Ventilator-Status           | Automatik- /Handbetrieb    | 1 Bit   | $\checkmark$ | ~ ~ | $\checkmark$ |
|    | 9          | Ventilatordrehzahl          | 0% 100%                    | 1 Byte  | ~            | ~   |              |
| _+ | 10         | Fensterstatus               | 1=geöffnet / 0=geschlossen | 1 Bit   | ~            | ~ ~ | $\checkmark$ |

#### Hinweis:

Die Ansicht der Objekte kann individuell gestaltet werden, d.h. diese Ansicht kann variieren.

| Maximale Anzahl der Gruppenadressen: | 40 |
|--------------------------------------|----|
| Maximale Anzahl der Zuordnungen:     | 40 |

Applikationsprogramm-Beschreibung

März 2008

# 0701 FCU Bediengerät Büro 802501

| Obj                                                                         | Objektname                                                                                                    | Funktion                                                                                                    | Тур                                                                                                    | Flags                                                                                                    |
|-----------------------------------------------------------------------------|----------------------------------------------------------------------------------------------------|----------------------------------------------------------------------------------------------------|----------------------------------------------------------------------------------------------------|----------------------------------------------------------------------------------------------------|
| 0                                                                           | Sollwertver-                                                                                                    | EIS 5001                                                                                                    | 2 Byte                                                                                                    | KLÜ                                                                                                    |
|                                                                             | schiebung                                                                                                    |                                                                                                    | ,                                                                                                    |                                                                                                    |
| Dies<br>der<br>nach<br>wäh<br>wird<br>Hinv<br>werc                          | es Objekt enthält<br>geänderten Drehk<br>n einer Wartezeit v<br>rend der Wartezei<br>die Wartezeit neu<br>veis: Dieses Objek<br>den.                                                                             | die aktuelle Sollw<br>nopf-Stellung ents<br>on ca. 2s an den F<br>t erneut eine Dreh<br>gestartet.<br>t muss mit Objekt                                                                                 | vertversc<br>sprechen<br>CC überti<br>iknopf-Vo<br>s 5 des F                                                         | hiebung. Der<br>de Wert wird<br>ragen. Erfolgt<br>erstellung, so<br>CC verknüpft                                                          |
| 1                                                                           | Status Heiz-/                                                                                                    | Stellgröße<br>PL Paglar                                                                                                    | 2 Byte                                                                                                    | KSÜA                                                                                                    |
| Übeı                                                                        | r das Objekt 1 "Sta                                                                                                    | atus Heiz-/Kühlbetr                                                                                                    | ieb" kan                                                                                                    | l<br>n das FanCoil                                                                                                    |
| Bedi<br>send<br>Stell<br>für<br>grün<br><b>2</b>                            | engerät beim FC<br>let der FCC diese a<br>größe wird zur An:<br>Heiz- bzw. Küh<br>=Kühlbetrieb, dur                                                                                                    | C die Regler-Stell<br>an das Fan-Coil Be<br>steuerung der zwe<br>Ibetrieb verwend<br>skel=Ventile geschl                                                                                                | größe al<br>diengerä<br>ifarbigen<br>let (rot=<br>lossen).<br>1 Bit                                                  | ofragen bzw.<br>t. Die Regler-<br>LED-Anzeige<br>Heiz-betrieb,                                                                            |
| Erfol<br>betri<br>jede                                                      | lgt das Umschalt<br>ieb über den Tast<br>s kurze Betätiger                                                                                                    | ten zwischen Kon<br>ter des FanCoil-Be<br>n des Tasters sofe                                                                                                    | mfort- u<br>diengerä                                                                                                 | ind Standby-<br>ites, so führt<br>Senden des                                                                                              |
| Obje<br>mit<br>Perse<br>fortk                                               | ektes 2 "Komfortb<br>dem Wert 0 (Tog<br>on den Raum bet<br>betrieb ein- bzw.                                                                                                    | etrieb", entweder<br>gelfunktion) an de<br>ritt oder verlässt u<br>ausschaltet. Über                                                                                                    | mit dem<br>en FCC, o<br>und hiert<br>einen I                                                                         | Wert 1 oder<br>da dann eine<br>bei den Kom-<br>Parameter ist                                                                              |
| einst<br>4 "St                                                              | tellbar, ob, bei Kor<br>tandbybetrieb" od                                                                                                    | nfortbetrieb = Aus<br>er das Objekt 5 "N                                                                                                    | , zusätzli<br>lachtbetr                                                                                              | ch das Objekt<br>ieb" mit dem                                                                                                    |
| Wert<br>Raur<br>werc<br>Frfo                                                | t i gesendet wei<br>ms dieser auf Stai<br>den soll.<br>lot dagegen das                                                                                                    | rden soll, d.h. ob<br>ndby- oder auf Na<br>Umschalten zwi                                                                                                    | o beim N<br>achtbetrie<br>schen K                                                                                    | erlassen des<br>eb geschaltet                                                                                                    |
| Stan<br>Drüc                                                                | dbybetrieb über<br>ken des Tasters                                                                                                    | einen Präsenzme<br>beim Loslassen z                                                                                                    | lder, so<br>zum Ver                                                                                                  | führt jedes<br>schieben der                                                                                                    |
| g<br><s<br>rd</s<br>                                                        | eschalteten Lüfter<br>Status<br>Komfortbetrieb<br>über das Objekt<br>fangen (Komfortb<br>les Komfortbetriet                                                                                                    | Ein / Aus<br>3 "Status Komforn<br>etrieb = Aus), so w<br>s ausgeschaltet. E                                                                                                    | hritt nac<br>1 Bit<br>tbetrieb"<br>vird die L<br>Entsprech                                                           | h rechts oder<br>KSÜA<br>der Wert "O"<br>ED zur Anzei-<br>nend wird sie                                                                   |
| bei<br>Anze                                                                 | Emptang des Wei<br>eige des nicht geni                                                                                                    | rtes "1" eingescha<br>utzten Raums ausg                                                                                                    | Itet und<br>eschalte                                                                                                 | die LÉD zur<br>t.                                                                                                    |
| 4<br>Emp<br>bybe<br>zur /<br>LED<br>zur /<br>Wert<br>der /<br>bleik<br>Nacł | Standbybetrieb<br>fängt das Fancoil<br>etrieb" den Wert "1<br>Anzeige des nicht<br>zur Anzeige des<br>Anzeige des nicht<br>tes "0" über Objek<br>Nachtbetrieb ausg<br>ot eingeschaltet, so<br>tubetrieb eingesch | Ein / Aus<br>Bediengerät über<br>" (Standbybetrieb-<br>genutzten Raums<br>Komfortbetriebs au<br>genutzten Raums<br>t 4 nur dann ausg<br>eschaltet ist. Sie w<br>wenn entweder d<br>altet wird oder es p | 1 Bit<br>das Obj<br>=Ein), so<br>eingesch<br>usgescha<br>wird bei<br>eschalte<br>vird einge<br>er Stand<br>noch ist. | KSÜA<br>ekt 4 "Stand-<br>wird die LED<br>haltet und die<br>litet. Die LED<br>Empfang des<br>t, wenn auch<br>eschaltet und<br>by- oder der |

## Applikationsprogramm-Beschreibung

März 2008

# 0701 FCU Bediengerät Büro 802501

#### Parameter

# Parameterfenster "Allgemein"

| Allgemein Ventilator                                   |                          |
|--------------------------------------------------------|--------------------------|
| Sollwert-Verschiebung                                  | -3 +3 K                  |
| Umschaltung Komfortbetrieb/<br>Energiesparbetrieb über | Taster des Bediengerätes |
| Beim Verlassen des Raums<br>umschalten auf             | Nachtbetrieb             |
| Langer Tastendruck ab                                  | 1 s 💌                    |

| Parameter                                                                                                    | Einstellungen                                                               |  |  |  |
|----------------------------------------------------------------------------------------------------|-----------------------------------------------------------------------------|--|--|--|
| Sollwert-Verschiebung                                                                                                    | -1 +1 K                                                                     |  |  |  |
|                                                                                                    | -2 +2 K                                                                     |  |  |  |
|                                                                                                    | -3 +3 K                                                                     |  |  |  |
|                                                                                                    | -4 +4 K                                                                     |  |  |  |
| Über diesen Parameter wird e<br>Kelvin der Sollwert der Raum<br>bzw. wärmer verschoben werde                                                                                                    | eingestellt, um wie viele Grad<br>temperatur in Richtung kälter<br>en kann. |  |  |  |
| Umschaltung Komfort-                                                                                                    | Taster des Bediengerätes                                                    |  |  |  |
| betrieb / Energiesparbetrieb<br>über                                                                                                    | Präsenzmelder                                                               |  |  |  |
| Über diesen Parameter wird eingestellt, ob die Umschaltung<br>zwischen Komfort- und Energiesparbetrieb über den Taster<br>des Fan-Coil Bediengerätes oder über einen Präsenzmelder<br>erfolgen soll. Erfolgt sie über einen Präsenzmelder, so dient<br>der Taster des Fan-Coil Bediengerätes ausschließlich zum<br>Einstellen der Ventilator-Drehzahlstufe. Soll das Umschalten<br>zwischen Komfort- und Energiesparbetrieb dagegen über den<br>Taster des Fan-Coil Bediengerätes erfolgen, so werden die<br>beiden nachfolgenden Parameter zur Vorwahl der gewünsch-<br>ten Betriebsart beim Verlassen des Raums und zur Festlegung<br>der Betätigungsdauer, ab der ein Tastendruck als "lang" ge-<br>wertet wird, eingeblendet. Wird zwischen kurzem und langem<br>Tastendruck unterschieden, so führt ein kurzer Tastendruck<br>zum Umschalten der Betriebsart und ein langer zum Umschal-<br>ten der Ventilator-Drehzahlstufe. |                                                                             |  |  |  |
| Beim Verlassen des Raums<br>umschalten auf                                                                                                    | Standbybetrieb<br>Nachtbetrieb                                              |  |  |  |
| Über diesen Parameter wird, bei Betriebsart-Umschaltung über<br>den Taster des Fan-Coil Bediengerätes, eingestellt, auf welche<br>Betriebsart (Standby- oder Nachtbetrieb) der Regler umzu-<br>schalten ist.                                                                                                    |                                                                             |  |  |  |
| Langer Tastendruck ab                                                                                                    | <b>1 s,</b> 1.5 s, 2 s                                                      |  |  |  |
| Über diesen Parameter wird                                                                                                    | eingestellt, ab welcher Betäti-                                             |  |  |  |

# gungsdauer ein Drücken des Tasters als "lang" gewertet wird.

## Parameterfenster "Ventilator"

| Allgemein Ventilator                                       |     |
|------------------------------------------------------------|-----|
| Anzahl Drehzahlstufen                                      | 3   |
| Ventilator Drehzahl in Stufe 1<br>(als Wert von 1 bis 255) | 85  |
| Ventilator Drehzahl in Stufe 2<br>(als Wert von 1 bis 255) | 170 |
| Ventilator Drehzahl in Stufe 3<br>(als Wert von 1 bis 255) | 255 |

| Parameter                                                                                                    | Einstellung        |  |  |  |
|----------------------------------------------------------------------------------------------------|--------------------|--|--|--|
| Anzahl Drehzahlstufen                                                                                                    | 1<br>2<br><b>3</b> |  |  |  |
| Über diesen Parameter wird eingestellt, wie viele Drehzahl-<br>stufen möglich sind. Ist die Anzahl kleiner als 3, so kann die<br>leuchtende LED zur Drehzahlstufen-Anzeige per Tastendruck<br>nur bis zu der max. möglichen Drehzahlstufe verstellt wer-<br>den. Außerdem werden, bei einer Anzahl kleiner als 3, ent-<br>sprechend weniger Parameter nachfolgend eingeblendet. |                    |  |  |  |
| Ventilator Drehzahl in Stufe 1<br>(als Wert von 1 bis 255)                                                                                                    | 85                 |  |  |  |
| Über diesen Parameter wird die gewünschte relative Drehzahl<br>in Stufe 1 als Wert zwischen 1 und 255 eingestellt, wobei der<br>Wert 255 der max. möglichen Drehzahl entspricht.                                                                                                    |                    |  |  |  |
| Ventilator Drehzahl in Stufe 2<br>(als Wert von 1 bis 255)                                                                                                    | 170                |  |  |  |
| Über diesen Parameter wird die gewünschte relative Drehzahl<br>in Stufe 2 als Wert zwischen 1 und 255 eingestellt, wobei der<br>Wert 255 der max. möglichen Drehzahl entspricht.                                                                                                    |                    |  |  |  |
| Ventilator Drehzahl in Stufe 3<br>(als Wert von 1 bis 255)                                                                                                    | 255                |  |  |  |
| Über diesen Parameter wird die gewünschte relative Drehzahl<br>in Stufe 3 als Wert zwischen 1 und 255 eingestellt, wobei der<br>Wert 255 der max, möglichen Drehzahl entspricht                                                                                                    |                    |  |  |  |

Technik-Handbuch